## How do I download the audios and other content?

Last Modified on 01/09/2025 11:52 am CDT

## **Teachers** me

Leer en español

Follow the instructions:

- 1. Once you have activated a product, on the home page, click on the product that you want to download contents from. Remembre that it must be a product of type **Resource**
- 2. If you have not activated a product yet, click on the corresponding class. And select the product, of type **Resources** from the horizontal lis
- 3. You will see the list of available content, click on **Complete Downloadable Resource**
- 4. Click on the content that you want to download

If you would like to learn more about the use of the platform, please visit our knowledge base at the following link:https://rlp-ug.knowledgeowl.com/help/teacher